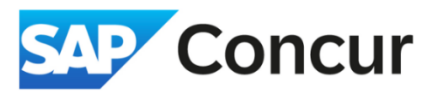

**Objective**: This section will outline the procedure for adding trip segments in your request.

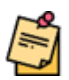

**Note:** Providing your trip segment details is crucial, particularly for trips involving multiple locations. In cases of multi-destination trips, it's necessary to input a separate trip segment for each location. Even for single-destination trips, completing a trip segment encompassing the entire duration of your travel is still required.

- 1. In the Expenses tab, click on Trip Segment(s) [\*REQUIRED] under the OO. Trip Details category.
- 2. Complete all necessary details for the initial business location (required fields are indicated with an asterisk), then **click** Save.

| New Expense:Trip                                   | o Segment(s) [      | [*REQUIRED]              |   |                          | Cancel           |
|----------------------------------------------------|---------------------|--------------------------|---|--------------------------|------------------|
| B Allocate                                         |                     |                          |   |                          |                  |
|                                                    |                     |                          |   |                          | * Required field |
| Segment Start Date *                               |                     | Segment End Date *       |   | Business Location *      |                  |
| 05/16/2024                                         | Ê                   | 05/31/2024               | Ë |                          | ~                |
| Primary Purpose *                                  |                     | Host Name *              |   | Host Phone *             |                  |
| None Selected                                      | ~                   |                          |   |                          |                  |
| Facilities to be visited *                         |                     | Affiliated Institution * |   | First Date at Facility * |                  |
|                                                    |                     |                          |   | MM/DD/YYYY               | Ë                |
| Hotel Name *                                       |                     | Hotel Address *          |   | Hotel Phone *            |                  |
|                                                    |                     |                          |   |                          |                  |
| Will you present Scientific &Technical Info/DOE-fu | inded research? * 🚱 |                          |   |                          |                  |
| None Selected                                      | ~                   |                          |   |                          |                  |
| lustify Trip Purpose *                             |                     |                          |   |                          | 0/200            |

3. Follow the same procedure for each business destination included in your trip itinerary.

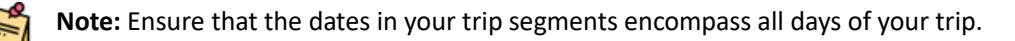

4. Continue adding your regular expenses and **click** *Submit* request to submit your request when finished.

| Copy Request Submit Request | - 1 |                |              |
|-----------------------------|-----|----------------|--------------|
|                             |     | Submit Request | Copy Request |
|                             |     |                |              |